# How to Login to Post

Information Technology

1 May 2023

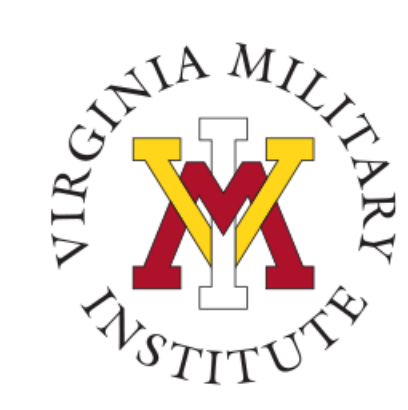

## Logging into Post View

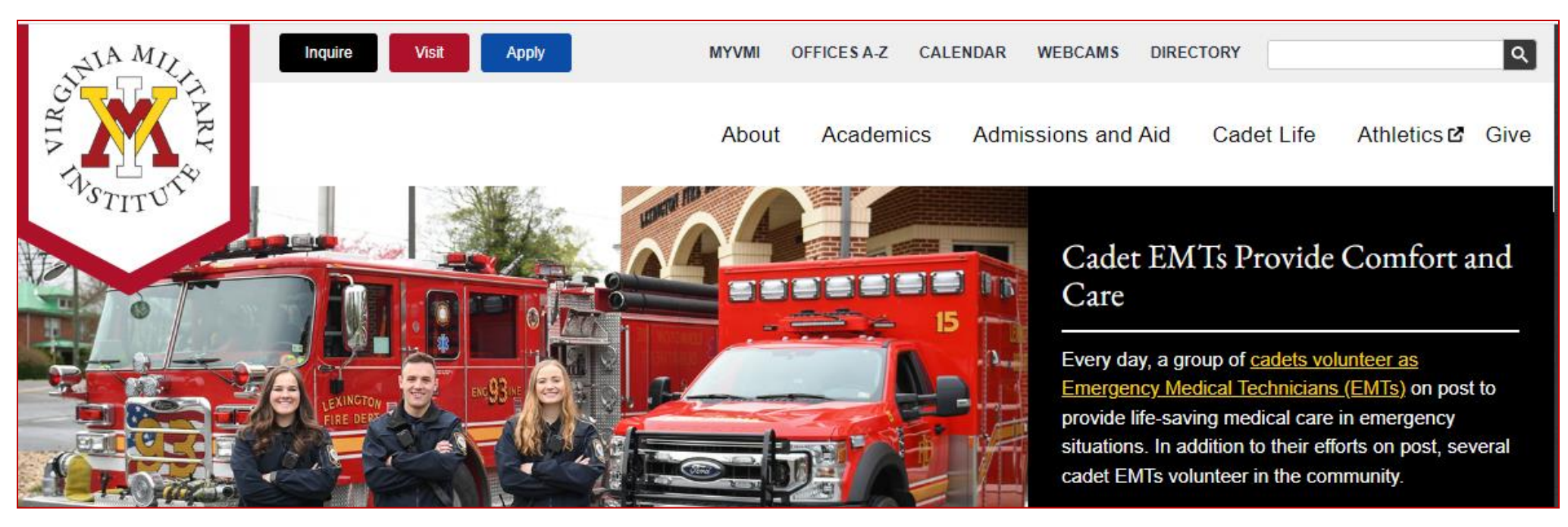

- Click MYVMI from VMI website or
- go directly to <a href="https://my.vmi.edu/">https://my.vmi.edu/</a> Click on Post View or
- go directly to <u>https://postview.vmi.edu/</u>

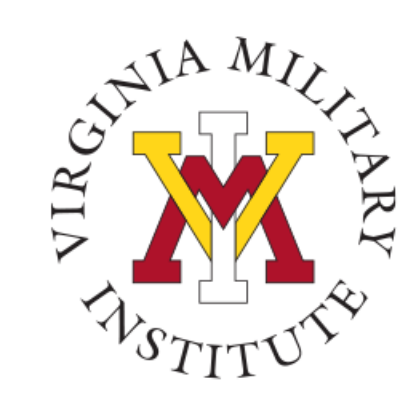

#### Post View Home Page

Back to VMI.edu

#### VMI Post View

Post View is Virginia Military Institute's internal system used to process admissions applications, manage cadet billing, register for classes, and employee benefits information.

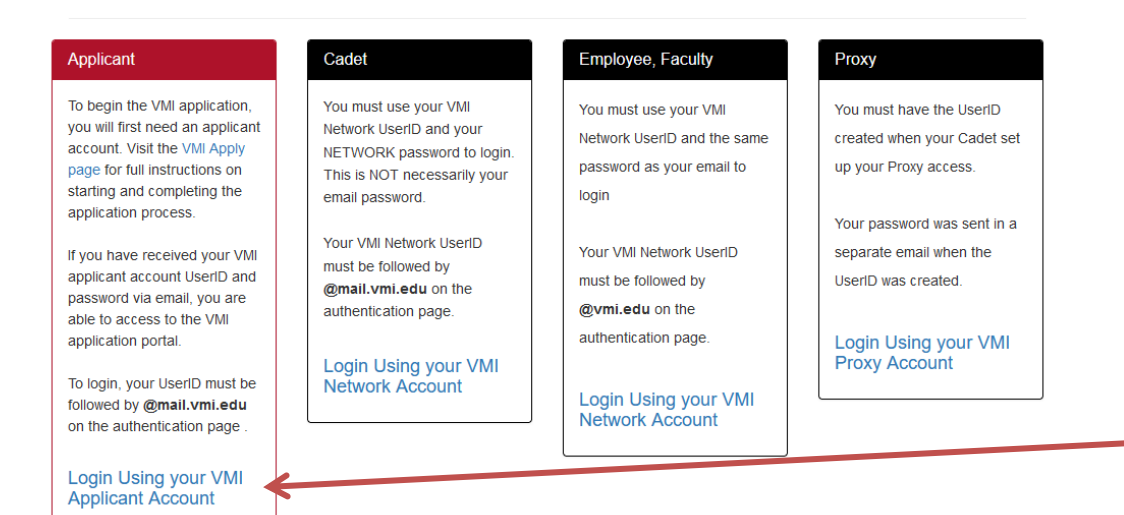

To start the log in process, you will need to choose "Login Using your VMI Applicant Account" inside the Applicant block

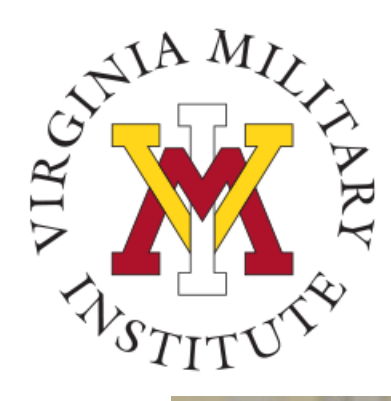

#### Authentication page

•

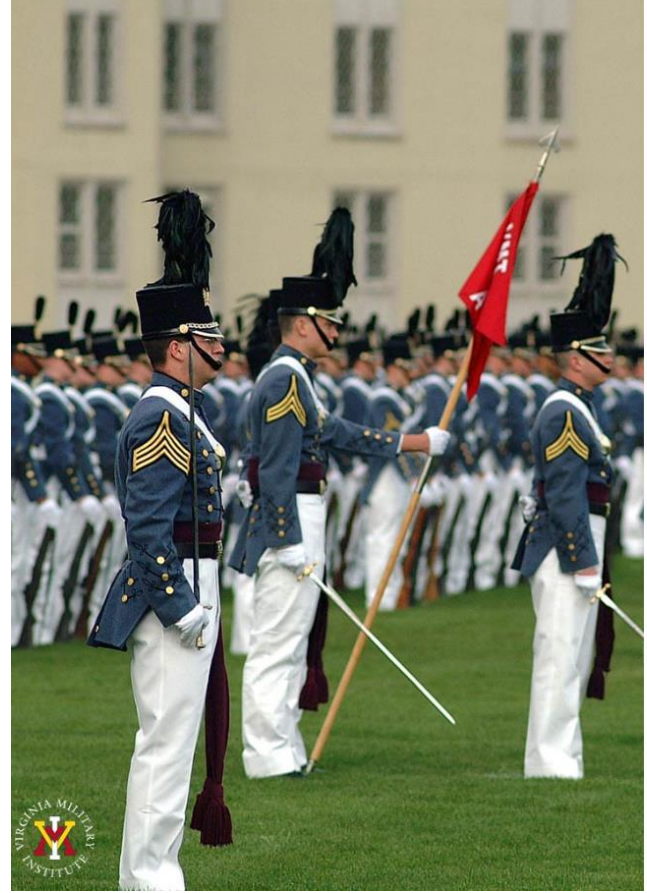

Virginia Military Institute

Sign in

userid@mail.vmi.edu

#### Sign in

Applicant: Log in using the UserID and password provided in the VMI account confirmation email from VMI Admissions. Be sure to include @mail.vmi.edu after your provided UsersID (i.e. smithjd27@mail.vmi.edu)

Current Cadet: Log in with your VMI email address (i.e. smithjd26@mail.vmi.edu) as the user name, and your Post View/Canvas password. Class of 2027 log in using your VMI email address (i.e. smithjd27@vmi.edu) and password.

Employee: Log in using your VMI email address (i.e. smithjd@vmi.edu) and password.

- Applicants:
  Enter "user name" followed by @mail.vmi.edu
  Enter your VMI Network password
  These were provided in the VMI account confirmation
  email from VMI Admissions
  Note: Applicants are not assigned email
  accounts but will still need to add @mail.vmi.edu
  to their user ID.
- Need Assistance with Account or Password: Contact the VMI Help desk at 540-464-7643 or send email to <u>help@vmi.edu</u>

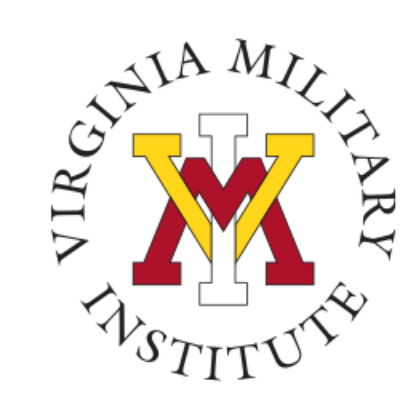

## Welcome to Post View

|       | 🖞 Post Vie                                                                         | w                                                                    |  | 8 | 〔→ Sign out     | 🕐 Help                         | 1 |  |
|-------|------------------------------------------------------------------------------------|----------------------------------------------------------------------|--|---|-----------------|--------------------------------|---|--|
| A     | Hello, Welcome to VMI Post View!<br>Choose a category to get started.              |                                                                      |  |   |                 |                                |   |  |
| de la | Notifications                                                                      |                                                                      |  |   |                 |                                |   |  |
|       | Title                                                                              | Details                                                              |  |   | Link            |                                |   |  |
| 3     | <ol> <li>Documents Required</li> </ol>                                             | There are 1 requests from your institution that require your action. |  |   | <u>View req</u> | <u>View required documents</u> |   |  |
|       | Student Finance<br>Here you can view your latest s                                 | Financial Aid<br>Here you can access financial aid data, forms, etc. |  |   |                 |                                |   |  |
|       | Applicant<br>Here you can view Applicant specific options.                         |                                                                      |  |   |                 |                                |   |  |
|       | © 2000-2022 Ellucian Company L.P. and its affiliates. All rights reserved. Privacy |                                                                      |  |   |                 |                                |   |  |

- Upon a successful login, only items that have been assigned to that user will be visible.
- Presently, the role assigned to this user is "Applicant". By opening that tile, the user will see the available items.

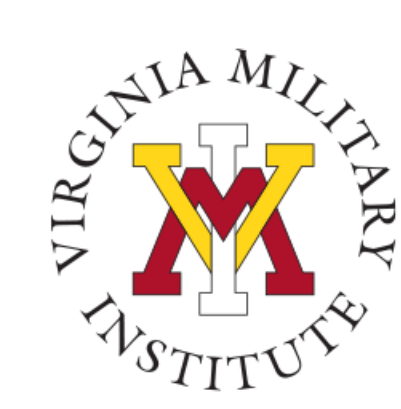

### **Applicant Menu**

| ≡                                                                                                    | 🖞 Post View                                                                                 | A   C→ Sign out   ⑦ Help                                                                          |  |  |  |  |  |
|----------------------------------------------------------------------------------------------------|---------------------------------------------------------------------------------------------|---------------------------------------------------------------------------------------------------|--|--|--|--|--|
| A                                                                                                    | Daily Work Applicant Applicant Overview                                                     |                                                                                                   |  |  |  |  |  |
| â                                                                                                    | Applicant Overview                                                                          |                                                                                                   |  |  |  |  |  |
| ા                                                                                                    | Application for Admission<br>Here you can begin or continue your online application.        | Application Review<br>Here you can review, print, and see if you have certified your application. |  |  |  |  |  |
| <ul><li></li><li></li></ul> | Admissions Application Checklist<br>Here you can find a checklist of application documents. | Upload Admissions Documents<br>Here you can upload documents to Admissions.                       |  |  |  |  |  |
| 5                                                                                                    | © 2000-2023 Ellucian Company L.P. and its affiliates. All rights reserved. Privacy          |                                                                                                   |  |  |  |  |  |
| ٩                                                                                                    |                                                                                             |                                                                                                   |  |  |  |  |  |

• Opening the Applicant tile provides access to functionality useful for successfully applying to VMI.

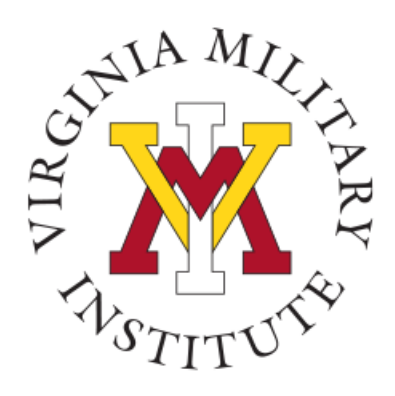

### **Contact Information**

- Additional information concerning VMI Admissions Requirements can be found on our <u>"How to Apply" VMI</u> <u>Admissions site.</u>
- Additional information concerning Information Technology at VMI can be found on our website <u>www.vmi.edu/about/offices-a-z/it/.</u>

Information Technology 540-464-7643 Email: help@vmi.edu